## **Replace Plate**

## **Overview:**

This procedure will cover how to replace an active plate within the carrier account

## **Regulation:**

7 CSR 10-25.030

(F) Replace Plate – the reissuance of a lost, stolen, or destroyed plate

## **Process:**

Perform the following steps to process a replace plate supplement:

- In Celtic select services, IRP, select replace plate from the vehicle credential menu tile
- Enter account number, fleet expiration year, and select proceed
- Select the hand

| Vehicle Credential          |                 |        |               |                  |                      | Replace Plate |
|-----------------------------|-----------------|--------|---------------|------------------|----------------------|---------------|
| <u> </u>                    | $\land$         |        |               | ~\\\\~           | 1                    | $\sim$        |
| Supplement Search           |                 |        |               |                  |                      |               |
| Account No.                 | MCE Customer ID |        | Fleet No.     |                  | Fleet Expiration Yea | r             |
| 31445                       | 238288          |        |               |                  |                      |               |
| Supplement Effective Date   |                 |        |               |                  |                      |               |
| 11/16/2022                  |                 |        |               |                  |                      |               |
|                             |                 |        |               |                  |                      |               |
|                             |                 | Def    | ing h         |                  |                      |               |
|                             | Pro             | Ren    | Quit          |                  |                      |               |
|                             |                 |        |               |                  |                      |               |
| ACCOUNT NO.                 | CE CUSTOMER     | ET NO. | ET EXPIRATION | FLEET EXPIRATION | FLEET TYPE 1         | FLEET STATUS  |
| 31445 23                    | 38288 001       | 06     |               | 2023             | FOR                  | A - ACTIVE    |
| Showing 1 to 1 of 1 entries |                 |        |               |                  | First Previous       | 1 Next Last   |

Replace plate vehicle details screen allows the following actions:

- Indicate the vehicle(s) to receive a replacement plate by doing one of the following:
  - Click the check box next to the unit number for the vehicle
  - $\circ~$  For large fleets, the user may enter the unit no., VIN or plate number and click the search button

|                   |           | /EHICLE B | ILLING PAYMENT    | CREDE | NTIALS    | MAINMEN     | J INQUIRIES Q ~    |                      |             |
|-------------------|-----------|-----------|-------------------|-------|-----------|-------------|--------------------|----------------------|-------------|
| Vehicle Details   | ;         |           |                   |       | MOTOR CAP | RRIER SERVI | CES TRUCKING LLC A | Re<br>ccount#: 31445 | Place Plate |
| Supplements       | Details   |           |                   | / {   |           |             | / {                |                      |             |
| Vehicle Processed |           |           |                   |       |           |             |                    |                      |             |
| Vehicle Searc     | h         |           |                   |       |           |             |                    |                      |             |
| Unit No.          |           | VIN       |                   |       | Plate No. |             | Se                 | earch                |             |
|                   | UNIT NO.  | ĮĮ.       | VIN               |       |           | łt          | PLATE NO.          |                      | J1          |
|                   | 1XP       |           | 1XPTP4TX3DD186560 |       |           |             | 94KS6T             |                      |             |
|                   | 1XPV      |           | 1XPVD09X59N779260 |       |           |             | 95KS0T             |                      |             |
|                   | 3C7       |           | 3C7WRMDL3MG613679 | )     |           |             | 94KS9T             |                      |             |
| Showing 1 to 3 of | 3 entries |           |                   |       |           |             | First              | Previous 1           | Vext Last   |
|                   |           | Proceed   | Done Refre        | sh    | Cancel    | Quit        | Vehicle List       |                      |             |

• Select proceed when you are finished to display a screen with the selected vehicles

On the Replace Plate screen:

- Select a reason from the available dropdown list, which include:
  - OTHR Other
  - DMGD Damaged
  - LILW License Law
  - LOST Lost
  - STLN Stolen

|             |                   | VEHIC        |                                                    | AYMENT CRED   | ENTIALS       | MAIN             |                 | NQUI      | RIES Q  | ~              |                                |
|-------------|-------------------|--------------|----------------------------------------------------|---------------|---------------|------------------|-----------------|-----------|---------|----------------|--------------------------------|
| Vehicle D   | etails            |              |                                                    |               | MOTOR         | CARRIER          | SERVICES 1      | RUCKIN    | IG LLC  | Account#: 3144 | Replace Plate<br>5 Fleet#: 001 |
|             |                   |              |                                                    |               |               | Fleet Exp        | iration Mo      | nth / Yea | ar.: 06 | / 2023 Supplem | ent#: 003+                     |
|             | / <               |              |                                                    | / {           |               |                  |                 |           | /       | <              |                                |
| Suppler     | nents Details     |              |                                                    |               |               |                  |                 |           |         |                |                                |
| Vehicle Pro | ocessed           |              |                                                    |               |               |                  |                 |           |         |                |                                |
| 0           |                   |              |                                                    |               |               |                  |                 |           |         |                |                                |
|             |                   |              |                                                    |               |               |                  |                 |           |         |                |                                |
| NO.         | IN                | PLATE<br>NO. | REASON                                             | REMANUFACTURE | PLATE<br>TYPE | VEHICLE<br>TYPE  | SECOND<br>PLATE | PLATE     | TVR     | COMMENT        |                                |
| 1XP 1       | XPTP4TX3DD186560  | 94KS6T       | ~                                                  |               | PWR           | Truck<br>Tractor |                 |           |         |                |                                |
| Showing 1   | to 1 of 1 entries |              | OTHR - Other<br>DMGD - Damaged                     |               |               |                  |                 |           |         |                |                                |
|             | - 51              | 2            | LILW - License Law<br>LOST - Lost<br>STLN - Stolen | Refresh       | Bac           | k                | Quit            |           | 5       | 7              |                                |
|             |                   |              | Pro                                                | Refresh       | Back          | Quit             |                 |           | 2       |                |                                |

- The plate checkbox will default to checked and cannot be changed
- A comment box is available to add text, if desired
- The TVR checkbox can be checked, if a temporary is desired and will come by email once payment is made
- Select proceed to complete the process. You will return to the active list of vehicles in case you want to replace plates on additional vehicles.
- Select done when you are finished to display the Billing Details screen

|         |      | _       |        |      |              |    |  |   |
|---------|------|---------|--------|------|--------------|----|--|---|
| Proceed | Done | Refresh | Cancel | Quit | Vehicle List | 0  |  |   |
|         |      |         | TAT    |      |              | T. |  | 1 |

• On the billing details page enter an email address in the electronic delivery type to receive billing summary by email and select proceed twice. This will generate the fees by invoicing the supplement.

| illing Details                |                    |                           | Replac<br>tion Month / Year.: 12 / 2023 Supplement#: 303 |
|-------------------------------|--------------------|---------------------------|----------------------------------------------------------|
|                               |                    |                           |                                                          |
| Supplements Details           |                    |                           |                                                          |
| Reg. Month                    | No. of Veh in Supp | Supplement Status         | Enterprise System Credit                                 |
| 8                             | 1                  | O - OPEN                  | 0.00                                                     |
| IRP System Credit             | Invoice Date       | *Application Receipt Date | Payment Date                                             |
| 0.00                          | 05/01/2023         | 05/01/2028                | MM/DD/YYYY                                               |
| Exchange Rate                 |                    |                           |                                                          |
|                               | 0.746100           |                           |                                                          |
| Fees                          |                    |                           |                                                          |
| Manual Adj. Base Jur.         |                    |                           |                                                          |
|                               | Batch Billing      | TVR                       | Add Supplement to Renewal Year                           |
|                               | TVR No. of Days    |                           |                                                          |
| Use One-Time Mailing Address  |                    |                           |                                                          |
| FEE TYPE                      |                    | FEE AMT(S) [WA            | IVE]                                                     |
| MO Schedule I                 |                    | 0.00                      |                                                          |
| MO Schedule II                |                    | 0.00                      |                                                          |
| MO Schedule I Credit Applied  |                    | 0.00                      |                                                          |
| MO Schedule II Credit Applied |                    | 0.00                      |                                                          |
|                               |                    |                           |                                                          |
| de Crossing Fee               |                    | 0.00                      | ~                                                        |
| lacement Plate Fee            |                    | 0.00                      | v                                                        |
| ond Plate Fee                 |                    | 0.00                      | v                                                        |
| Filing Penalty                |                    | 0.00                      | ~                                                        |
| Pay Penalty                   |                    | 0.00                      | v                                                        |
| isfer Fee                     |                    | 0.00                      | ,                                                        |
| refer Devenue Fee             |                    | 0.00                      |                                                          |
| a Transfor Fon                |                    | 0.00                      |                                                          |
| e nansierree                  |                    | 0.00                      |                                                          |
| ivery Details                 |                    |                           |                                                          |
| onic Delivery Type            | _                  | Invoice Report Type       |                                                          |
| MAIL                          | •                  | Summary Invoice           | ~                                                        |
|                               |                    |                           |                                                          |
|                               |                    |                           |                                                          |
| Comments                      |                    |                           |                                                          |
| Comments                      |                    |                           |                                                          |

• Payment details will show the billing details. Cab card delivery type set to PDF and proceed twice.

| ACCOUNT FLEET DISTA                                                           |                            |              | EHICLE BILL |               | ENT          |                        |                          | <b>x</b> ~ |
|-------------------------------------------------------------------------------|----------------------------|--------------|-------------|---------------|--------------|------------------------|--------------------------|------------|
| GEN24 : [I] Invoice report generated<br>IRPREP28 : [I] Billing completed succ | successfully.<br>essfully. |              |             |               |              |                        |                          |            |
| ayment Details                                                                |                            |              |             |               |              |                        | Renew                    | v Fle      |
|                                                                               |                            | MODOT MCS    | ACCOUNT LLC | Account#: 314 | 44 Fle       | eet#: 001 Fleet Expira | tion Month / Year.: 09 / | 2023       |
|                                                                               |                            |              |             |               |              |                        | Supplement#: 000         | +          |
|                                                                               |                            |              |             |               |              |                        |                          |            |
|                                                                               |                            |              |             |               |              |                        |                          |            |
| Supplements Details                                                           |                            |              |             |               |              |                        |                          |            |
| Enterprise System Credit                                                      | IRP Sy                     | rstem Credit |             | Invoice Date  |              | Invoice 1              | lo.                      |            |
| 0.0                                                                           | 0                          |              | 0.00        | 11/16/2022    | ÷.           | 330424                 | 16                       |            |
| *Payment Receipt Date                                                         |                            |              |             |               |              |                        |                          |            |
| 11/16/2022                                                                    |                            |              |             |               |              |                        |                          |            |
|                                                                               |                            |              |             |               |              |                        |                          |            |
|                                                                               |                            |              |             |               |              |                        |                          |            |
| MO Schedule I                                                                 |                            |              |             |               |              |                        | 299.39                   |            |
| MO Schedule II                                                                |                            |              |             |               |              |                        | 190.67                   |            |
| MO Schedule I Credit Applied                                                  |                            |              |             |               |              |                        | 0.00                     |            |
| MO Schedule II Credit Applied                                                 |                            |              |             |               |              |                        | 0.00                     |            |
| Foreign Jurisdiction Fees                                                     |                            |              |             |               |              |                        | 1427.85                  |            |
| Foreign Jurisdiction Credit App                                               | ied                        |              |             |               |              |                        | 0.00                     |            |
| In-State Credit Schedule I                                                    |                            |              |             |               |              |                        | 0.00                     |            |
| In-State Credit Schedule II                                                   |                            |              |             |               |              |                        | 0.00                     |            |
| Bicentennial Fee                                                              |                            |              |             |               |              |                        | 0.00                     |            |
| Grade Crossing Fee                                                            |                            |              |             |               |              |                        | 0.25                     |            |
| Replacement Plate Fee                                                         |                            |              |             |               |              |                        | 0.00                     |            |
| Second Plate Fee                                                              |                            |              |             |               |              |                        | 0.00                     |            |
| Late Filing Penalty                                                           |                            |              |             |               |              |                        | 100.00                   |            |
| Late Pay Penalty                                                              |                            |              |             |               |              |                        | 50.00                    |            |
| Transfer Fee                                                                  |                            |              |             |               |              |                        | 0.00                     |            |
| Transfer Revenue Fee                                                          |                            |              |             |               |              |                        | 0.00                     |            |
| Wire Transfer Fee                                                             |                            |              |             |               |              |                        | 0.00                     |            |
| Amount Due                                                                    |                            |              |             |               |              |                        | 2068.16                  |            |
|                                                                               |                            |              |             |               |              |                        |                          |            |
| Cab Card Delivery Type                                                        |                            |              |             |               |              |                        |                          |            |
| Electronic Delivery Type                                                      |                            |              |             |               |              |                        | [                        |            |
| D - PDF                                                                       | ~                          |              |             |               |              |                        |                          |            |
|                                                                               |                            |              |             |               |              |                        |                          |            |
|                                                                               |                            | _            |             |               |              |                        | <u> </u>                 |            |
| 25                                                                            |                            | Proceed      | Refresh     | uit ? V       | ew Invoice F | Report                 |                          |            |
|                                                                               |                            |              |             |               |              |                        |                          |            |

- On the payment verification screen, select with pay now or add to cart
  - Pay now will take you to the payment screen, select form of payment
  - Add to cart will allow for payment later

| Cab Card Delivery Type           |     |                          |     |       |
|----------------------------------|-----|--------------------------|-----|-------|
| Electronic Delivery Type D - PDF |     |                          |     |       |
| 170                              | 257 | Pay Now kid To Cart Back | 257 | 05T 🗖 |

Note: Once payment is made the remanufacture process can take up to 3 week to receive the plate by UPS